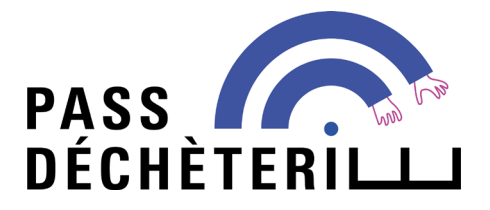

# PROFESSIONNEL

## Mode d'emploi pour un compte PASS DÉCHÈTERIE

### AVANT D'ENTAMER MA DÉMARCHE

Je vérifie que je suis bien concerné par le service PASS DÉCHÈTERIE :

- ✓ Je suis domicilié dans la Métropole de Lyon
- ✓ Je suis propriétaire d'un véhicule ou d'une remorque de catégorie payante (véhicule utilitaire de PTAC compris entre 2 et 3,5 t et/ou remorque de PTAC compris entre 500 et 750 kg)

#### Je prépare :

- > un extrait Kbis de la société datant de moins de 3 mois
- > la carte grise de mon véhicule
- > pour les professionnels hors Métropole : un devis d'intervention chez un usager de la Métropole de Lyon

Ces pièces seront à joindre pour finaliser votre inscription.

1
2

Je demande la création d'un compte sur www.grandlyon.com/passdecheterie

- Je valide mon inscription sur PASS DÉCHÈTERIE
- Je finalise mon inscription en enregistrant mes justificatifs et véhicules

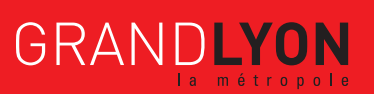

## JE DEMANDE LA CRÉATION D'UN COMPTE

1

Rendez-vous sur www.grandlyon.com/passdecheterie, et sur la page d'accueil, inscrivez-vous en cliquant sur **Je m'inscris** 

| Bienvenue sur<br><b>Pass Déchèterie</b>                                                                                                    | Low Low                                                                                                    |  |
|----------------------------------------------------------------------------------------------------|----------------------------------------------------------------------------------------------------|--|
|                                                                                                    |                                                                                                    |  |
| Pass Déchèterie, la plateforme d'accès aux déchèteries de la Mé                                                                                                    | tropole de Lyon pour les véhicules de catégorie payante                                                                |  |
| Je suis propriétaire d'un utilitaire de catégorie payante ou<br>d'une remorque, j'utilise la déchèterie :<br>Je me connecte<br>Je minscris<br>Je minscris<br>Attention ! Laccès aux déchèteri<br>la limite de 4 passages | Je me rends ponctuellement à la déchêterle avec un<br>véhicule de location de catégorie payante :<br>Location Pass 48h |  |

Vous êtes un professionnel, remplissez ces champs

|                                                                                                    | Accueil N                                                | on espace déchèteries Boutique                                             | Contactez-nous Se connecter                                                                             |
|----------------------------------------------------------------------------------------------------|----------------------------------------------------------|----------------------------------------------------------------------------|----------------------------------------------------------------------------------------------------|
|                                                                                                    | Je crée mon comp                                         | te Pass Déchèterie                                                         |                                                                                                    |
| Je suis un professionnel,<br>je crée mon compte Pass déchète<br>Sélectionnez<br>Courriel<br>Confirmer le courriel                                                                                                   | rie :                                                    | Je suis un particulier, j'utilise (<br>compte                              | irand-Lyon Connect pour accéder à mon<br>Pass Déchèterie.                                               |
| Nom                                                                                                    |                                                          | 🤸 GR                                                                       | CONNECT                                                                                                 |
| Jaccepte que mes données personnelles dans le cadre du traitement d'accès aux se collectivité. J'autorise la Métropole de Lyon à m'envoye toutes les informations en lien avec le serv déchèteries métropolitaines. | ioient utilisées<br>rvices de la<br>r par mail<br>ice de | Grand Lyon Connect est la solut<br>collaboration avec les com<br>administr | ion proposée par la Métropole de Lyon en<br>nunes pour simplifier vos démarches<br>atives sur internet. |
| S'enregistrer J'ai dé                                                                                                    | jà un coppite                                            |                                                                            |                                                                                                    |

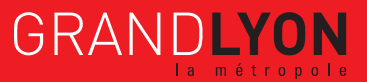

Dès lors que vous vous êtes enregistré, apparait à l'écran la fenêtre suivante

| PASS COL | Accueil Mon espace déchèteries                                                                                                    | Boutique | Contactez-nous | Se connecter |
|----------|----------------------------------------------------------------------------------------------------|----------|----------------|--------------|
|          | Un email a été<br>envoyé à<br>assofervier@gmail.com<br>pour définir votre<br>mot de passe.<br>Retour à la page d'authentification |          |                |              |

♥Passer maintenant à l'étape 2 de validation de votre inscription.

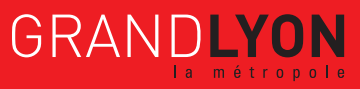

## JE VALIDE MON INSCRIPTION SUR PASS DÉCHÈTERIE

Après validation de votre adresse électronique, il vous sera envoyé un courriel pour ouvrir votre compte PASS DÉCHÈTERIE. Consultez vos emails et cliquez sur le lien pour valider votre inscription.

Si vous n'avez pas reçu d'email, vérifiez qu'il ne soit pas dans les spams de votre boite de courrier électronique.

| A moi • | echeterie.grandlyon.com <u>via</u> horanet.com                                                                                                    | jeu. 9 sept.                  |
|---------|----------------------------------------------------------------------------------------------------|-------------------------------|
|         | PASS DÉCHÉTERILLI                                                                                                    |                               |
|         | Cher/chère ARTISANTESTLESCUYER,                                                                                                    |                               |
|         | Vous êtes invité(e) à vous connecter à Pass Déchèterie.                                                                                                    |                               |
|         | Pour finaliser la création de votre compte, il vous sera demandé d'enregistrer :                                                                                                    |                               |
|         | <ul> <li>pour les particuliers un justificatif de domicile de moins de 3 mois</li> <li>pour les professionnels situés sur le territoire de la Métropole de Lyon, un extrait Kbis<br/>moins de 3 mois</li> <li>pour les professionnels situés hors territoire de la Métropole de Lyon un extrait Kbis de<br/>de 3 mois ainsi que le devis validé d'intervention chez un particulier de la Métropole de<br/>pour les associations de la Métropole de Lyon, le PV de l'assemblée générale de l'ann<br/>écoulée et le compte annuel associé</li> </ul> | de<br>e mois<br>e Lyon<br>iée |
|         | La carte grise de chacun de vos véhicules                                                                                                    |                               |
|         | (les fichiers PDF ou les photographies de bonne qualité sont acceptés).                                                                                                    |                               |
|         | Dès votre inscription validée par les services de la Métropole de Lyon, vous pourrez :                                                                                                    |                               |
|         | <ul> <li>acheter des droits d'accès en déchèteries à la « Boutique » en ligne</li> <li>suivre les passages effectués</li> <li>ajouter / supprimer des véhicules</li> </ul>                                                                                                    |                               |
|         | Pour accepter l'invitation, cliquez sur le lien suivant :                                                                                                    |                               |
|         | Accepter l'invitation pour « Métropole de Lyon »                                                                                                    |                               |
|         | Bien cordialement,                                                                                                    |                               |
|         | L'équipe "Pass Déchèterie"                                                                                                    |                               |
|         | Merci de ne pas utiliser la fonction REPONDRE de votre messagerie.                                                                                                    |                               |
|         |                                                                                                    |                               |
|         |                                                                                                    |                               |

Vous êtes alors redirigé vers le site PASS DÉCHÈTERIE afin de définir votre mot de passe de votre compte PASS DÉCHÈTERIE

|      | Ļ                                                                                                    |                        |          |                |
|------|----------------------------------------------------------------------------------------------------|------------------------|----------|----------------|
| PASS | Accueil                                                                                                    | Mon espace déchèteries | Boutique | Contactez-nous |
|      | Votre Courriel<br>jucinq109@gmail.com<br>Mot de passe<br><br>Confirmez le mot de passe<br><br>Enregistrer le nouveau mot de pa | 1556                   |          |                |

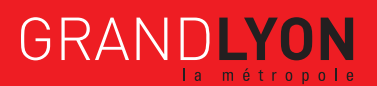

4/12

Une fois votre mot de passe enregistré, vous êtes alors invité à renseigner les informations de la fenêtre qui s'affiche

|                                             |             | Accueil                   | Mon espace | déchèteries    | Boutique | Contactez-nous JUILLET -                |
|---------------------------------------------|-------------|---------------------------|------------|----------------|----------|-----------------------------------------|
| 🕷 / Vos informations                        |             |                           |            |                |          | Mon compte                              |
| Mes informations                            |             |                           |            |                |          | JUILLET                                 |
|                                             | * Type de p | rofessionnel              |            |                |          | ₩ jucinq109@gmail.com                   |
|                                             | Artisar     |                           |            |                | ~        | Modifier                                |
|                                             | * Nom       | T                         |            |                |          |                                         |
|                                             | JUILLE      | 1                         |            |                |          | Déconnexion                             |
| - as                                        | Numéro T    | TVA                       |            |                |          |                                         |
| Choisissez une image                        | Numéro /    | APE                       |            |                |          | Accès rapide                            |
|                                             |             |                           |            |                |          | Rechercher un élément par son numéro de |
|                                             | Nature Juri | dique                     |            |                |          | suivi. (N° de facture, N° de demarche)  |
|                                             | Veuillez s  | électionner une nature ju | ridique    |                | *        | # Numéro de suivi Q                     |
|                                             | Catégorie d | e Tiers                   |            |                |          |                                         |
|                                             | Veuillez s  | électionner une catégori  | e de tiers |                | ~        |                                         |
|                                             | SIREN / S   | IRET                      |            |                |          |                                         |
|                                             |             |                           |            |                |          |                                         |
| nformations de contact                      |             |                           |            |                |          |                                         |
| informations de contact                     |             |                           |            |                |          |                                         |
| * Courriel                                  |             | * Téléphone               |            |                |          |                                         |
| jucinq109@gmail.com                         |             | France                    | +33        |                |          |                                         |
|                                             |             | Mobile                    |            |                |          |                                         |
|                                             |             | France                    | +33        |                |          |                                         |
| Adresse de contact                          |             |                           |            |                |          |                                         |
| Pave                                        |             |                           |            |                |          |                                         |
| France                                      | ~           |                           |            |                |          |                                         |
| * Code postal * Ville                       |             |                           |            |                |          |                                         |
| * N° * Rue                                  |             |                           |            |                |          |                                         |
|                                             |             |                           | 🗆 Rue      | non référencée |          |                                         |
| Complément d'adresse (n° appartement, escal | ier, étage) |                           |            |                |          |                                         |
| Deuxième complément d'adresse (bâtiment, po | orte)       |                           |            |                |          |                                         |
|                                             |             |                           |            |                |          |                                         |
|                                             |             |                           |            | Confir         | mer →    |                                         |
|                                             |             |                           |            |                |          |                                         |

🗞 Une fois les champs renseignés, passez à l'étape 3, dernière étape de finalisation de votre inscription.

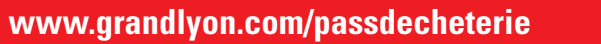

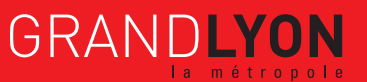

Rendez-vous sur la page Mon espace déchèteries

3

|                                                                              | Sur votre compte, vous ne disposez actu                                                                  | ellement d'aucun droit d'accès en déchèterie |                                         |
|------------------------------------------------------------------------------|----------------------------------------------------------------------------------------------------|----------------------------------------------|-----------------------------------------|
| Bienv                                                                        | enue dans votre esp                                                                                      | ace                                          | Mon compte                              |
| D'ici vous pouvez :                                                          |                                                                                                    |                                              | JUILLET                                 |
| <ul> <li>Consulter <b>l'activité de</b><br/>passages effectués en</li> </ul> | i <mark>otre compte</mark> : les documents fournis, vos f<br>déchèteries, vos véhicules déclarés, vos co | actures, vos<br>ntrats ainsi que             | 9 117 BOULEEVADD VIVIED MEDLE           |
| toute vos démarches e<br>Effectuer vos démarch                               | n ligne effectuées<br>es en ligne : déposer vos justificatifs, ajoute                                    | er/supprimer un                              | 69003 LYON 3EME                         |
| véhicule, acheter des d                                                      | roits d'accès en déchèteries                                                                             |                                              | jucinq109@gmail.com                     |
| E3                                                                           | activité de mon compte :                                                                                 |                                              | Modifier                                |
|                                                                              |                                                                                                    |                                              | Déconnexion                             |
| 0                                                                            | 0                                                                                                    | 0                                            |                                         |
|                                                                              | €                                                                                                    | <b>•</b> ]                                   | Accès rapide                            |
|                                                                              | -                                                                                                    |                                              | Rechercher un élément par son numéro de |
| Mes documents                                                                | Mes factures                                                                                             | Mes passages en déchèterie                   | suivi. (N° de facture, N° de demarche)  |
|                                                                              |                                                                                                    |                                              | Hundro de dami                          |
| 0                                                                            | 0                                                                                                    | 0                                            |                                         |
| æ                                                                            | 5                                                                                                    | <b>m</b>                                     |                                         |
|                                                                              | $\sim$                                                                                                   |                                              |                                         |
| Mes véhicules                                                                | Mes contrats                                                                                             | Mes démarches effectuées                     |                                         |
|                                                                              |                                                                                                    |                                              |                                         |
|                                                                              | Mes démarches :                                                                                          |                                              |                                         |
|                                                                              |                                                                                                    |                                              |                                         |
|                                                                              |                                                                                                    |                                              |                                         |
|                                                                              | æ                                                                                                    |                                              |                                         |
| J'enregistre mon justificatif de                                             | Fenraristra mon (mes) véhicula(s)                                                                        | Boutique                                     |                                         |
| domiciliation                                                                | Jenregistre mon (mes) venicule(s)                                                                        | Dourique                                     |                                         |

Dans la partie **Mes démarches** enregistrer votre justificatif de domiciliation, puis votre (vos) véhicule(s) :

| Ľ                                                | activité de mon compte :          |                               | Modifier                                                                                          |
|--------------------------------------------------|-----------------------------------|-------------------------------|---------------------------------------------------------------------------------------------------|
| O<br>Mes documents                               | e<br>Mes factures                 | Mes passages en déchèterie    | Accès rapide<br>Rechercher un élément par son numéro de<br>suivi. (N° de facture, N° de démarche) |
| O<br>Mes véhicules                               | O<br>Mes contrats                 | O<br>Mes démarches effectuées |                                                                                                   |
|                                                  | Mes démarches :                   |                               |                                                                                                   |
| Jenregistre mon justificatif de<br>domiciliation | Jenregistre mon (mes) véhicute(s) | Boutique                      |                                                                                                   |

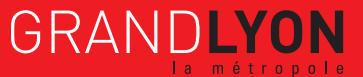

6/12

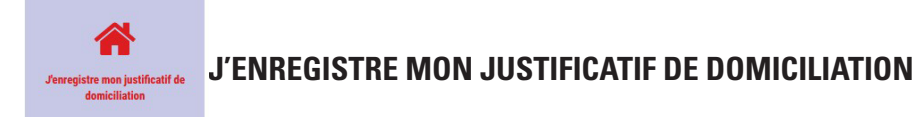

#### Les fenêtres suivantes se succèdent

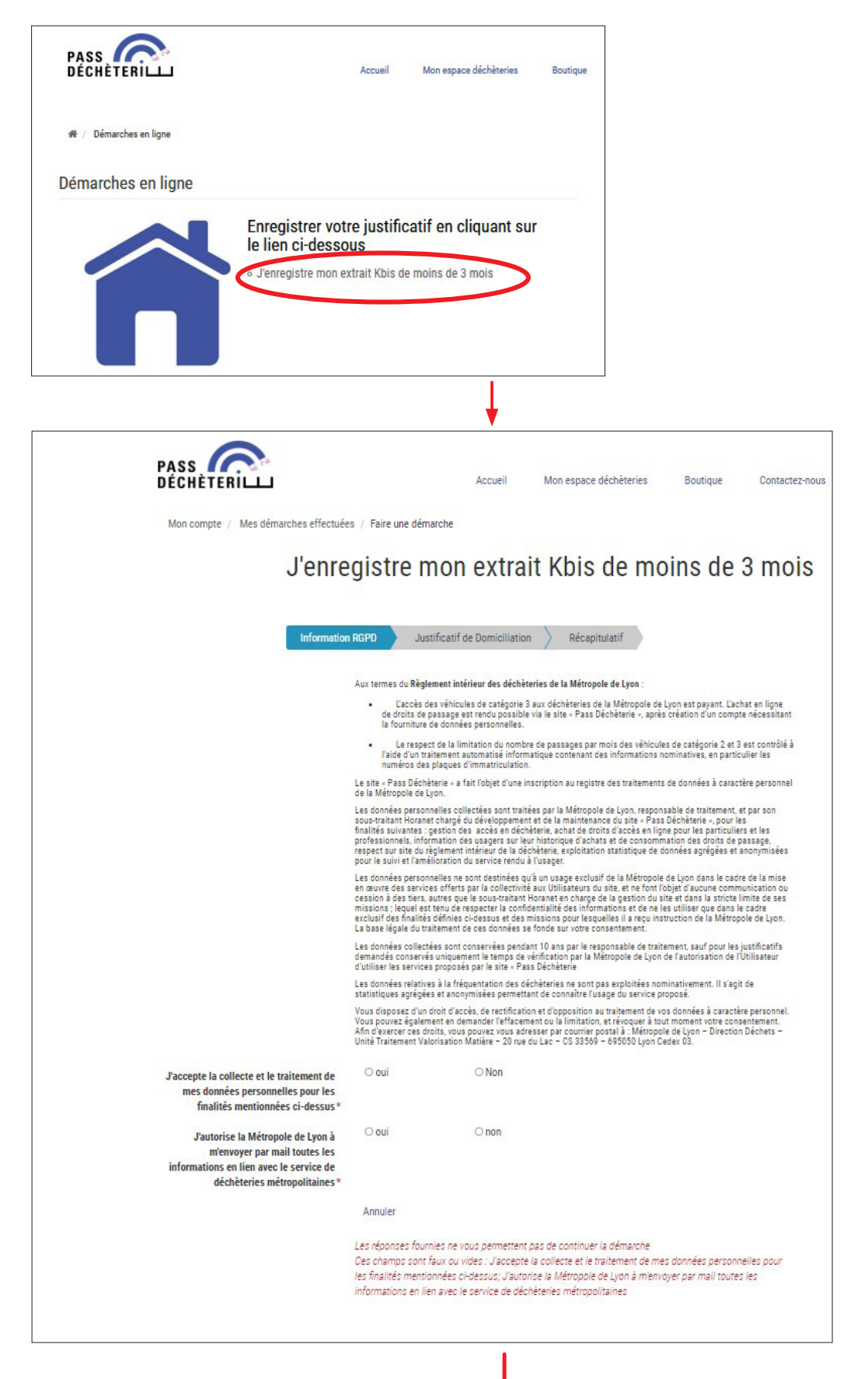

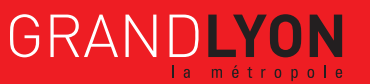

| PASS<br>DÉCHÈTERILL Accuel Mon espace déchèteries                                                                                                    | Boutique Contactez-nous                                                                                                    |
|----------------------------------------------------------------------------------------------------|----------------------------------------------------------------------------------------------------|
| Mon compte / Mes demarches effectuels / Fare une demarche<br>J'enregistre mon extrait Kbis de mo                                                                                                    | ins de 3 mois                                                                                                    |
| Information RCPD Justificatif de Domiolilation Récepitulatif                                                                                                    |                                                                                                    |
| Extrait Köis + Acouter un document<br>Précédent Continuer Reprendre plus tard Annuler                                                                                                    |                                                                                                    |
|                                                                                                    |                                                                                                    |
| PASS DÉCHÉTERILL<br>DÉCHÉTERILL<br>Mon compare / Mon démarcher eff                                                                                                    | Accueil Mon espace dichierries Boutque Contactes-nous                                                                                                    |
| J'er<br>store                                                                                                    | aregistre mon extrait Kbis de moins de 3 mois                                                                                                    |
| Info                                                                                                    | rmation RGPD                                                                                                    |
| taiks at la sealibio at ingenesit.<br>An esse donnesse as indentionesse and a sea and a sea and a sea and a sea and a sea and a sea and a sea and a sea<br>familiaria mentionesse and a sea and a sea and a sea and a sea and a sea and a sea and a sea and a sea and a sea<br>and a sea and a sea and a sea and a sea and a sea and a sea and a sea and a sea and a sea and a sea and a sea and<br>and a sea and a sea and a sea and a sea and a sea and a sea and a sea and a sea and a sea and a sea and a sea and a sea and a sea and a sea and a sea and a sea and a sea and a sea and a sea and a sea and a sea and a sea and a sea and a sea and a sea and a sea and a<br>and a sea and a sea and a sea and a sea and a sea and a sea and a sea and a sea and a sea and a sea and a sea and<br>a sea and a sea and a sea and a sea and a sea and a sea and a sea and a sea and a sea and a sea and a sea and a<br>a sea and a sea and a sea and a sea and a sea and a sea and a sea and a sea and a sea and a sea and a sea and a<br>a sea and a sea and a sea and a sea and a sea and a sea and a sea and a sea and a sea and a sea and a sea and a sea and a<br>a sea and a sea and a sea and a sea and a sea and a sea and a sea and a sea and a sea and a sea and a sea and a<br>a sea and a sea and a sea and a sea and a sea and a sea and a sea and a sea and a sea and a sea and a sea and a<br>a sea and a sea and a se<br>a sea and a sea and a sea and a sea and a sea and a sea and a sea and a sea and a sea and a sea and a sea and a sea and a sea and a sea and a sea and a sea and a sea and a sea and a sea and a sea and a sea and a sea and a sea and a sea | mand oui<br>Pas Sea<br>Sea<br>Sea<br>Sea<br>Sea                                                                                                    |
| Jus<br>Entait                                                                                                    | tificatif de Domiciliation  If Modifier  JULLET - Fichter Klos (Vola, Juliet, pdf)                                                                                                    |
| Jutree                                                                                                    | antrantus .<br>Ja                                                                                                    |
|                                                                                                    | ic certifie l'exactitude des informations fournies<br>Ya pris consultance du Righement intérieur des dichiteries de la Métospole de Lyon et<br>ge à le respecter : Righement intérieur des dichiteries du la Métospole de Lyon |
| Prior                                                                                                    | ten Bounstite is demande Acrudar                                                                                                    |

Dès lors que vous soumettez votre demande, il vous sera envoyé un courriel indiquant la référence sous laquelle elle est enregistrée :

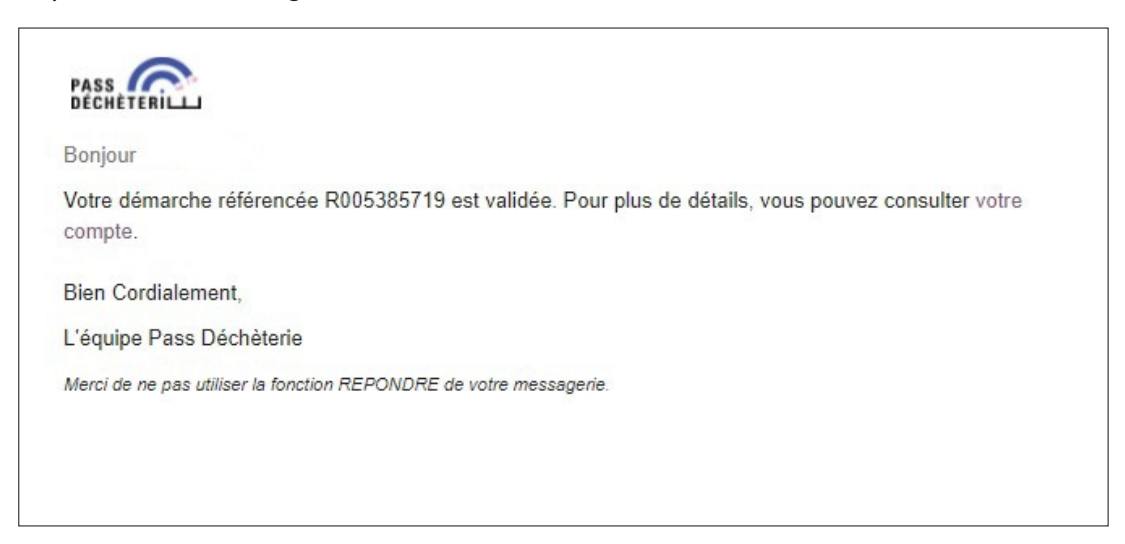

L'équipe PASS DÉCHÈTERIE traite toute nouvelle demande dans un délai de 72 heures. Dès son traitement, il vous sera envoyé un courriel à l'adresse que vous avez mentionnée dans votre dossier.

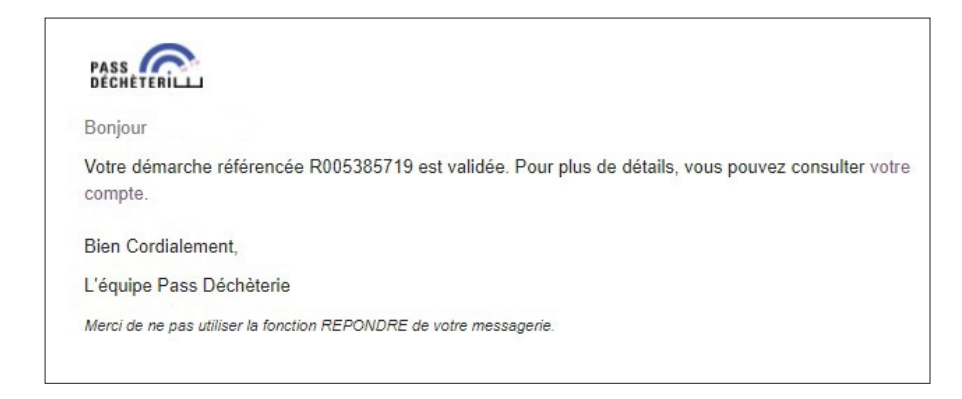

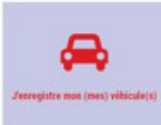

### J'ENREGISTRE MON (MES) VÉHICULE(S)

Les fenêtres suivantes se succèdent

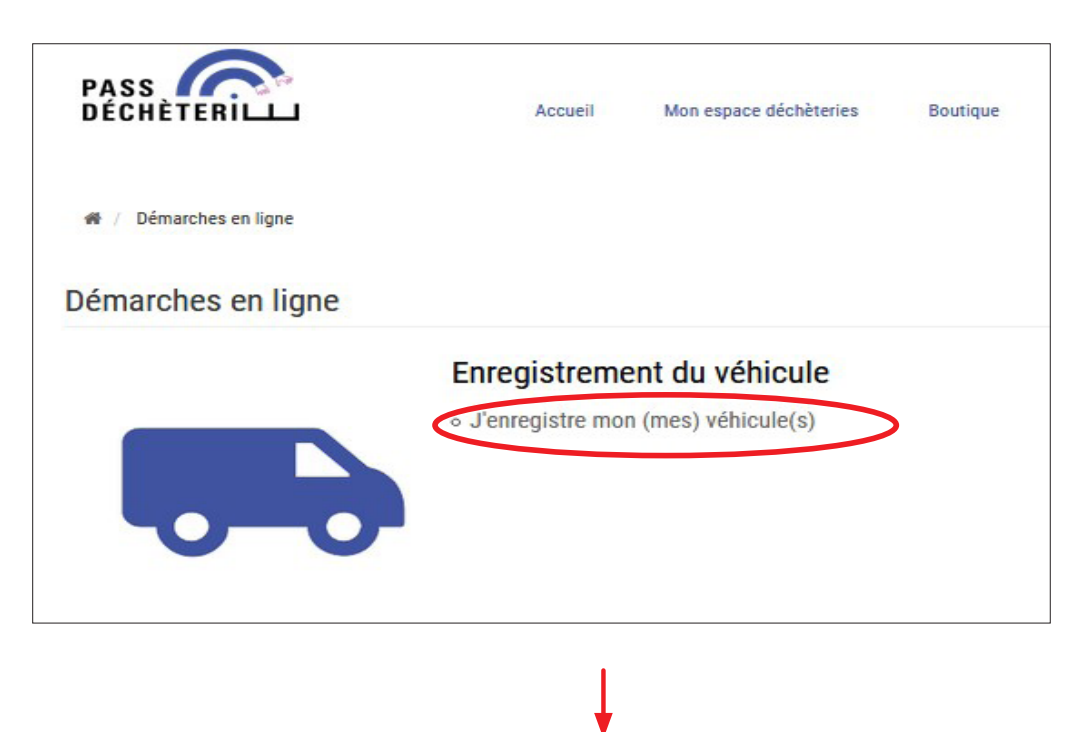

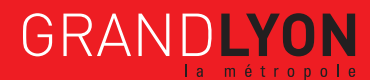

9/12

Remplissez les données du véhicule (plaque d'immatriculation, catégorie de véhicule, PTAC en kg).

|                                                          | Accueil Mon espace déct                                                                                                    | nèteries Boutique                                                                                                    | Contactez-nous                                                                                                    |                                                                                                    |                                                                        |
|----------------------------------------------------------|----------------------------------------------------------------------------------------------------|----------------------------------------------------------------------------------------------------|----------------------------------------------------------------------------------------------------|----------------------------------------------------------------------------------------------------|------------------------------------------------------------------------|
| Mon compte / Mes démarches eff                           | ectuées / Faire une démarche                                                                                                    |                                                                                                    |                                                                                                    |                                                                                                    |                                                                        |
| J'e                                                      | pregistre mon (mes)                                                                                                    | véhicule(s)                                                                                                    |                                                                                                    |                                                                                                    |                                                                        |
| Veuillez<br>rejetés i<br>disponit<br>remorqu<br>Attentio | saisir ici les données du véhicule et joindre la carte<br>l'entrée des sites. Pour connaitre les véhicules auto<br>le sur la page d'accueil. Si votre véhicule est d'une o<br>es : un PTAC de plus de 500Kg et de moins de 750K<br>n, l'achat de droit d'accès pour des véhicules non co | grise correspondant à ce véh<br>orisés à pénétrer sur les sites<br>catégorie 3 (pour les fourgon<br>g) vous devrez procéder à l'a<br>nformes ne sera pas rembou | icule. Attention tous les vé<br>, veuillez vous référer au rè<br>s : un PTAC de plus de 2 t e<br>;hat de droit d'accès (Bouti<br>sé. | hicules non conformes seront<br>glement intérieur des déchèteries<br>t de moins de 3.5 t. Pour les<br>que) pour accéder aux sites.                                                                                                    |                                                                        |
| J'ei                                                     | nregistre la carte grise du véhi                                                                                                    | icule                                                                                                    |                                                                                                    |                                                                                                    |                                                                        |
| Carte g                                                  | ise* + Ajouter un document                                                                                                    |                                                                                                    |                                                                                                    | Commande européane F Cert                                                                                                    | tificat<br>matriculation                                               |
| Je                                                       | saisis les données du véhicule                                                                                                    | 2                                                                                                    |                                                                                                    | (C.1)                                                                                                    | 3/001/TERMOG/OPNM/<br>Jac de 19 Manastriculdon<br>/2005 (B) 15/07/1992 |
| Plaque d'immatricula                                     | ion*<br>Saisir la plaque d'immatriculation (exemple:                                                                                                    | "AA-123-BB, AA123BB")                                                                                                    |                                                                                                    | (C.4a) EST LE PROPRIETAIRE<br>(C.4.1) 1                                                                                                    | DU VEHICULE                                                            |
| Catégorie de véhic                                       | ule*                                                                                                    |                                                                                                    |                                                                                                    | 00000                                                                                                    |                                                                        |
| PTAC er                                                  | kg *<br>Champ "F2" sur la carte Grise                                                                                                    | _                                                                                                    |                                                                                                    | (D.2) 290J92DGL<br>(D.3) (F.2) 3450<br>(G) (J) (J.1) CTTE (J.2)<br>(K)                                                                                                    | (D.2.1)<br>(E) VF3290J9200301869<br>(F.3) 4950<br>(J.3) FOURGON        |
|                                                          | Autres remarques                                                                                                    | ons fournies<br>intérieur des déchèteries de<br>ieur des déchèteries de la M                                                                                    | la Métropole de Lyon et<br>tropole de Lyon                                                                                           | (P.1) (F.2) (F.2) (P.2) (P.2) | (P.3) GO (P.6) 10 (8.2) (U.1) 86 (V.9)                                 |
|                                                          |                                                                                                    |                                                                                                    |                                                                                                    |                                                                                                    |                                                                        |
| Catégorie de véhicule*                                   |                                                                                                    |                                                                                                    |                                                                                                    |                                                                                                    | ~                                                                      |
|                                                          | C2 : PTAC de -2 t ou Rem de - de<br>C3 : PTAC de +2 t et -3.5 t<br>Remorque + de500 kg / -750 kg                                                                                                    | 9 500 kg                                                                                                    |                                                                                                    |                                                                                                    |                                                                        |

# Selon votre véhicule, sélectionnez la catégorie de véhicule soit « C3 : PTAC de +2 t et -3.5 t » ou « Remorque + de 500 kg / -750 kg ».

Attention, si votre véhicule est de catégorie « C2 : PTAC de -2t ou Remorque de - de 500 kg », vous ne devez pas l'inscrire car il ne nécessite pas d'acquérir des droits d'accès payants à la déchèterie

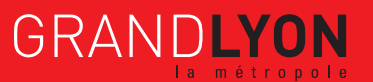

Dès lors que vous soumettez votre demande, il vous sera envoyé un courriel indiquant la référence sous laquelle elle est enregistrée :

| P/<br>D | ASS                                                                        |
|---------|----------------------------------------------------------------------------|
| Bo      | onjour JUILLET,                                                            |
| Vo      | tre nouvelle démarche a bien été enregistrée sous la référence R005385719. |
| Po      | our plus de détails, vous pouvez consulter votre compte.                   |
| Bi      | en cordialement,                                                           |
| L'e     | équipe Pass Déchèterie                                                     |
| Me      | erci de ne pas utiliser la fonction REPONDRE de votre messagerie.          |

L'équipe PASS DÉCHÈTERIE traite toute nouvelle demande dans un délai de 72 heures. Dès son traitement, il vous sera envoyé un courriel à l'adresse que vous avez mentionnée dans votre dossier.

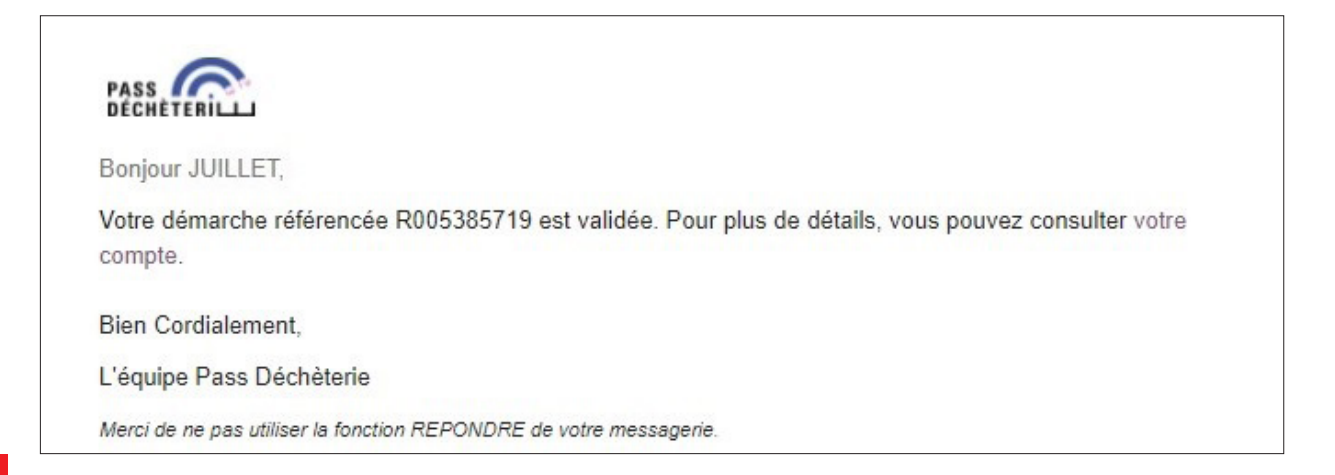

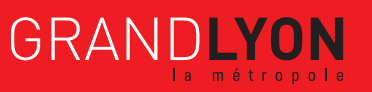

11/12

Sans attendre la validation de vos demandes, vous pouvez d'ores et déjà acquérir jusqu'à 2 droits d'accès en vous rendant à la boutique du portail PASS DÉCHÈTERIE.

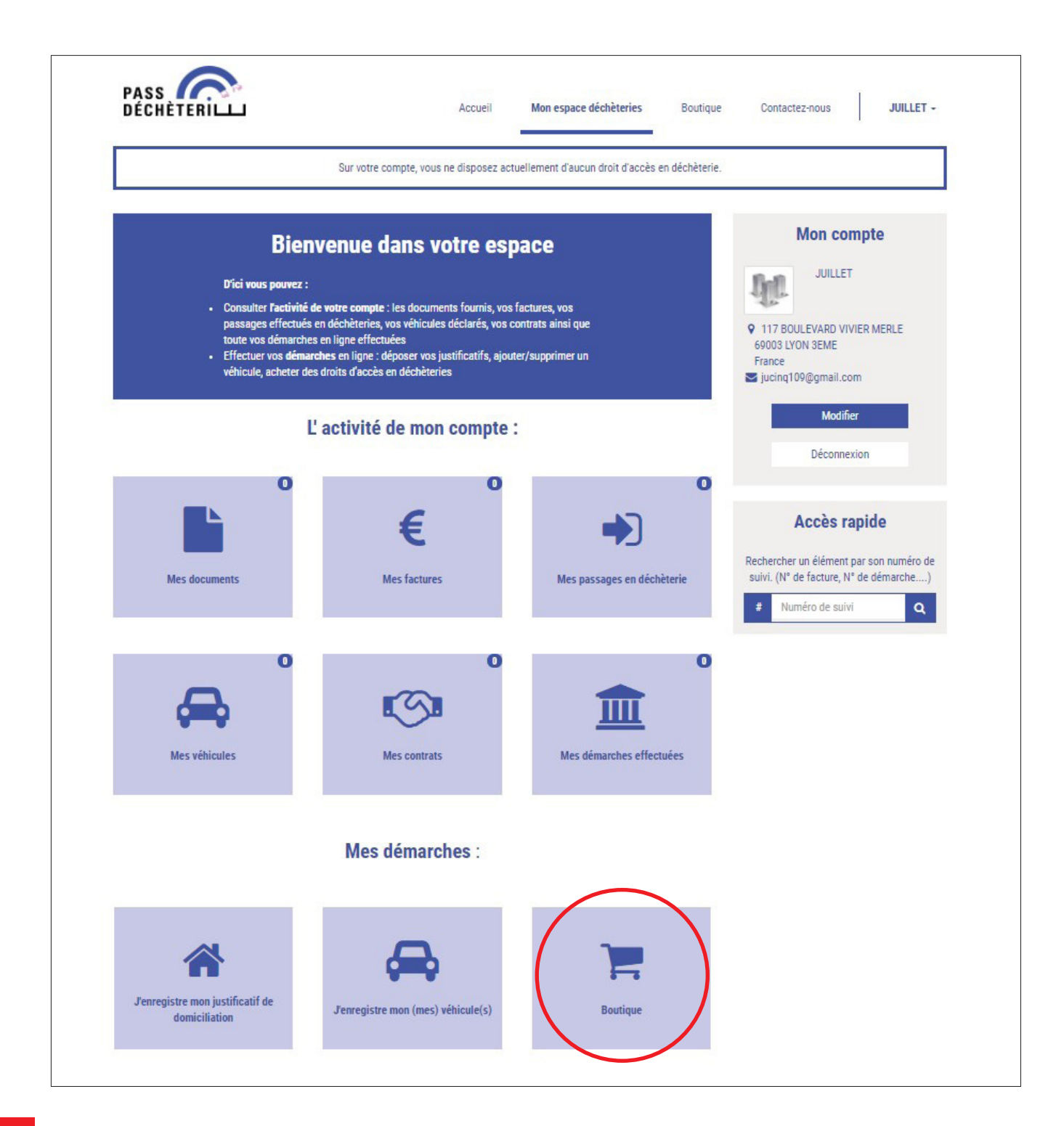

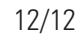

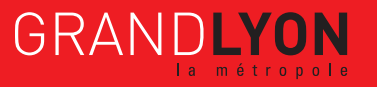